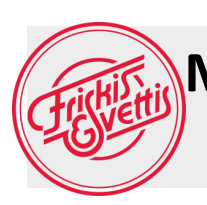

## Manual för bokning av pass i annan förening med Sverigekortet

## Öppna appen Mitt friskis

1.) Klicka på BOKA PASS

## 2.) Välj filtersymbolen högst upp i högra hörnet.

3.) Klicka på "Anläggningar"

4.) sedan "Ändra vald anläggning".

5.) Välj region och den förening du vill boka pass i.
6.) Välj den anläggning du är intresserad av och tryck på SPARA

7.) Bocka ännu en gång i de anläggningar som du vill se schemat i.

8.) Tryck på BEKRÄFTA

9.) Tryck sedan på X högst upp i vänstra hörnet.

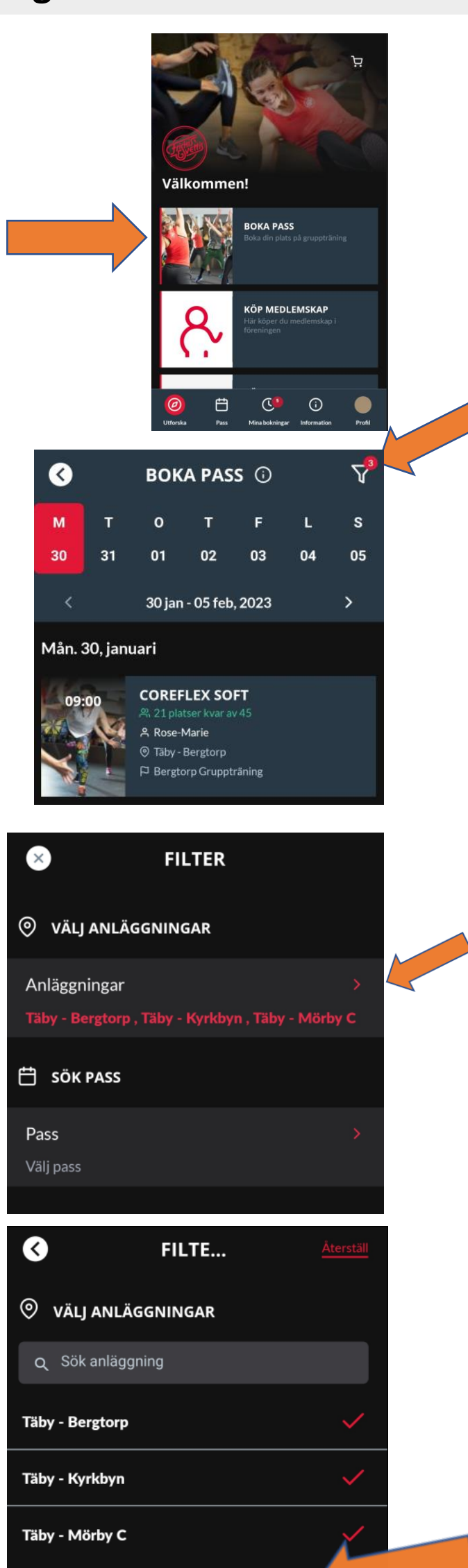

## För att få bort de valda anläggningarna

1.) Klicka på **BOKA PASS** 

2.) Välj filtreringssymbolen högst upp i högra hörnet

- 3.) Klicka på "Anläggningar"
- 4.) "Ändra vald anläggning"
- 5.) Bocka ur den anläggning du inte
- vill se i din app SPARA
- 6.) **BEKRÄFTA** och **X** högst upp i

vänstra hörnet

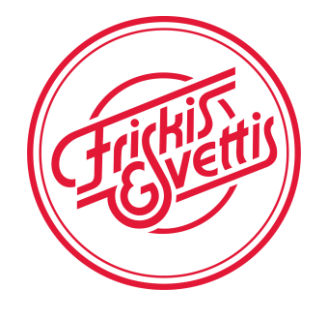